#### **End of Day Balance Report**

#### For Saturday, 12/19/2015

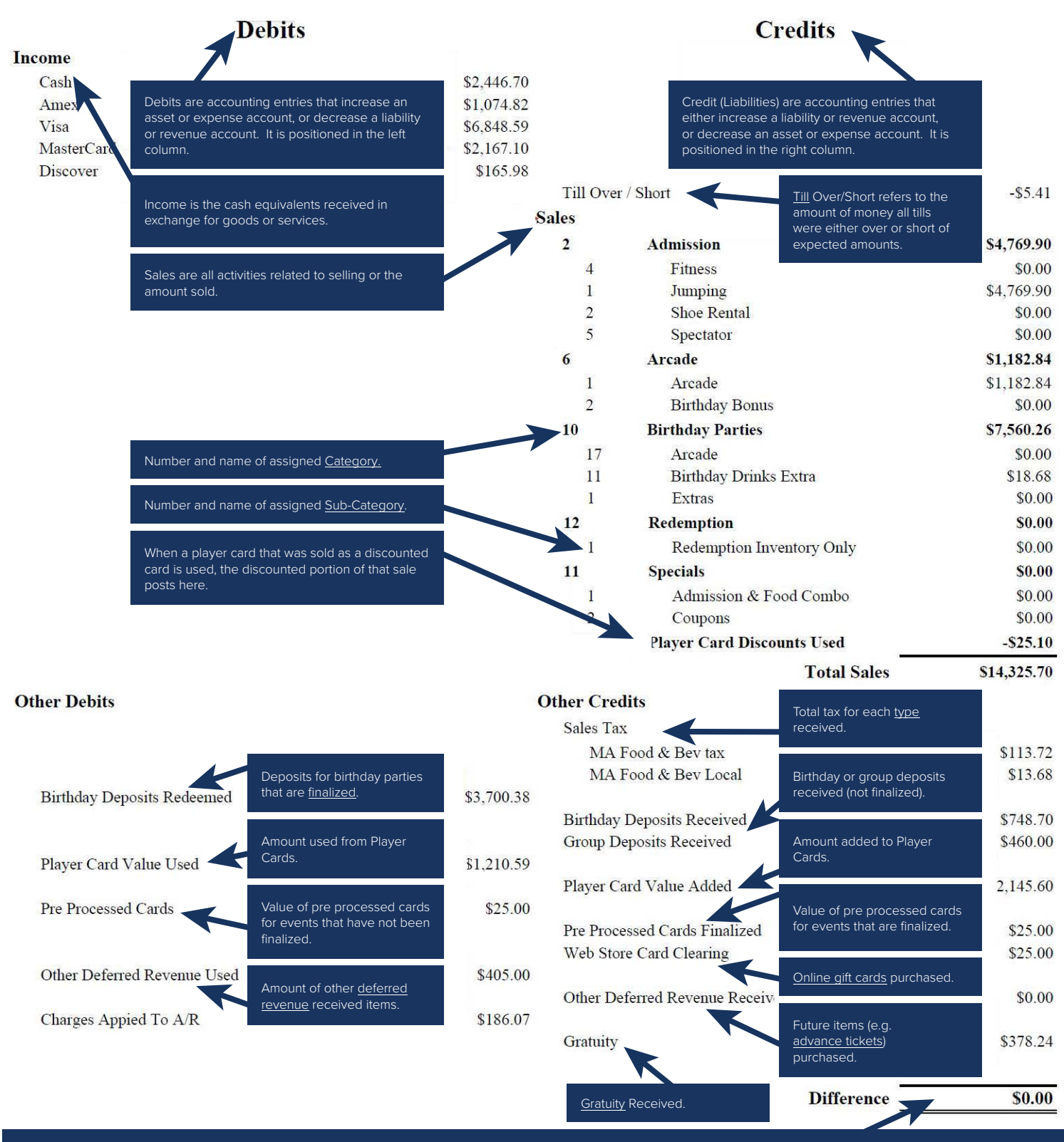

The report is balanced if the difference is \$0.00.

# **CENTEREDGE PAYMENTS**

**ONLINE REPORTING TOOL USER GUIDE** 

## WELCOME TO THE MERCHANT ONLINE REPORTING PORTAL

As CenterEdge Payments continues to grow, we are constantly adding enhancements and updates to our processing platform and tools. We strive to continue to develop more functionality to provide you with a world-class integrated software and payments program!

We are very excited to launch our merchant reporting tool so you can view your transactions and gain insight into your CenterEdge Payments processing accounts. The portal can be used to view:

#### TRANSACTIONS

- Daily transaction listing of all recorded transactions. **CHARGEBACKS**
- Will provide a list of your current chargebacks. **DEPOSIT SUMMARY**
- Daily deposit summary for what is sent to merchant bank account.

## LOGGING IN

Create a new user account by logging in with the link below and entering your email address:

https://backoffice.infinicept.com/centeredge/login

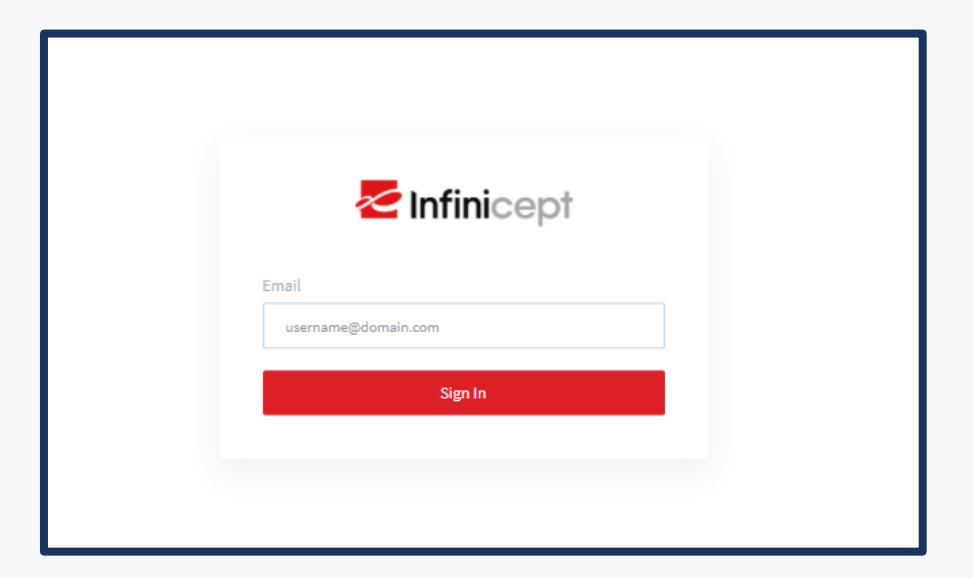

## LOGGING IN

Once you enter your email address you will be taken to a page to enter a password. Select "Don't have an account?" and create an account:

| Jogin                                            |  |
|--------------------------------------------------|--|
| Local Login                                      |  |
| Username                                         |  |
| leslielegel@centeredgesoftware.com               |  |
| Password                                         |  |
| Password                                         |  |
| Login                                            |  |
| Don't have an account? Click here to create one. |  |
| Forgot your password?                            |  |

#### **REVIEWING MY ACCOUNTS**

Each account will be listed on the left-hand side and include all your accounts for POS, Kiosk, and Online as applicable.

| m                                          | Submerchants                                                                  |                                                                                         |                     |                                                                                             |                     |                                |
|--------------------------------------------|-------------------------------------------------------------------------------|-----------------------------------------------------------------------------------------|---------------------|---------------------------------------------------------------------------------------------|---------------------|--------------------------------|
| Submerchants                               | Enter legal name, DBA, or MID                                                 | Enter Location                                                                          | Account Status      | ▼ C' Reset                                                                                  |                     |                                |
| <b>(\$</b> *                               | Merchant ID 12345678                                                          |                                                                                         |                     |                                                                                             |                     |                                |
| Disputes<br>O<br>Funding<br>Process Center | XYZ Fun Center • Act<br>DBA: XYZ Extreme Family Fun<br>Location 1<br>00000001 | ive DBA: XYZ Fun Center<br>DBA: XYZ Extreme<br>Location: Location Name<br>MID: 00000001 | Family Fun          | Created:         Mar 10, 2021 9:54:39 AM           Updated:         Mar 18, 2021 1:33:53 PM |                     | ✓ Edit View Submerchant Portal |
| Exception<br>Reporting                     | XYZ Fun Center • Act<br>DBA: XYZ Extreme Family Fun<br>Location 2<br>00000002 | SUBMERCHANT DETAILS                                                                     | BANKING INFORMATION | ADDITIONAL LOCATIONS FEE PROFILE                                                            | APPROVED PARAMETERS |                                |
| Deposits                                   | XYZ Fun Center     Active                                                     | ive Legal Entity Name                                                                   | XYZ Fun Center      |                                                                                             |                     |                                |
| یکر<br>Users<br>{وُ}                       | DBA: XYZ Extreme Family Fun<br>Location 3<br>00000003                         | DBA Name<br>Contact Phone                                                               | DBA: XYZ Extreme    | Family Fun                                                                                  |                     | 1                              |
| Settings                                   | XYZ Fun Center<br>DBA: XYZ Extreme Family Fun<br>Location 4                   | ive Website                                                                             |                     |                                                                                             |                     |                                |
|                                            | 00000004                                                                      | Address<br>Mailing Addrese                                                              |                     |                                                                                             |                     |                                |

#### **REVIEWING MY ACCOUNTS**

To drill into the detail of the account, select the red view submerchant portal button from the right-hand side of the screen.

| 8                                     | Submerchants                                                              |                                                                                                    |                     |                                                                                             |                     |                                |
|---------------------------------------|---------------------------------------------------------------------------|----------------------------------------------------------------------------------------------------|---------------------|---------------------------------------------------------------------------------------------|---------------------|--------------------------------|
| Submerchants                          | Enter legal name, DBA, or MID                                             | Enter Location                                                                                                    | Account Status      | ▼ C Reset                                                                                   |                     |                                |
| Ś                                     | Merchant ID 12345678                                                      | XVZ Eup Contor (                                                                                                    | Sroup               |                                                                                             |                     |                                |
| Disputes<br>Funding<br>Process Center | XYZ Fun Center<br>DBA: XYZ Extreme Family Fun<br>Location 1<br>00000001   | Ve XYZ Full Celler (<br>DBA: DBA: DBA: XYZ Fun Center<br>DBA: XYZ Extreme<br>Location: Location Name<br>MID: 00000001 | FamilyFun           | Created:         Mar 10, 2021 9:54:39 AM           Updated:         Mar 18, 2021 1:33:53 PM |                     | ✓ Edit View Submerchant Portal |
| Exception<br>Reporting                | XYZ Fun Center      Activ DBA: XYZ Extreme Family Fun Location 2 00000002 | SUBMERCHANT DETAILS                                                                                                   | BANKING INFORMATION | ADDITIONAL LOCATIONS FEE PROFILE                                                            | APPROVED PARAMETERS |                                |
| Deposits                              | XYZ Fun Center                                                            | ve Legal Entity Name                                                                                                  | XYZ Fun Center      |                                                                                             |                     |                                |
| 22C<br>Users                          | DBA: XYZ Extreme Family Fun<br>Location 3<br>00000003                     | DBA Name                                                                                                    | DBA: XYZ Extreme    | Family Fun                                                                                  |                     |                                |
| \$                                    |                                                                           | Contact Phone                                                                                                    |                     |                                                                                             |                     |                                |
| Settings                              | XYZ Fun Center<br>DBA: XYZ Extreme Family Fun<br>Location 4               | ve Website                                                                                                    |                     |                                                                                             |                     |                                |
|                                       | 00000004                                                                  | Address                                                                                                    |                     |                                                                                             |                     |                                |
|                                       |                                                                           | Mailing Address                                                                                                    |                     |                                                                                             |                     |                                |

#### **REVIEWING MY ACCOUNTS**

Once you select this, a new tab will open, and you will be able to drill into transaction details, chargebacks, and deposit summaries.

| XYZ Fui                   | n Center Grou                                         | p Account          | / Details              |                                                    |  |  |
|---------------------------|-------------------------------------------------------|--------------------|------------------------|----------------------------------------------------|--|--|
| DBA:<br>Location:<br>MID: | DBA: XYZ Extreme Family Fun<br>Location 1<br>00000001 |                    | Created:<br>Updated:   | Mar 10, 2021 9:54:39 AM<br>Mar 18, 2021 1:33:53 PM |  |  |
| DETAILS                   | TRANSACTIONS                                          | CHARGEBACKS        | DEPOSIT SUMMARY        | DEPOSITS                                           |  |  |
| SUBMERCHAI                | NT DETAILS BANKING I                                  | NFORMATION ADDITIC | ONAL LOCATIONS FEE PRO | DFILE                                              |  |  |
|                           |                                                       |                    |                        |                                                    |  |  |

#### TRANSACTIONS

# The transaction tab will display daily transaction history. This can be exported into a CSV file as needed.

| DETAILS    | DETAILS TRANSACTIONS CHARGEBACKS DEPOSIT SUMMARY DEPOSITS |                 |                     |                   |                                  |                  |            |            |                  |                  |  |
|------------|-----------------------------------------------------------|-----------------|---------------------|-------------------|----------------------------------|------------------|------------|------------|------------------|------------------|--|
| DBA NAME 🌲 | TRANSACTION & DEPOSIT                                     | ▼ STATUS 🜩      | PAYMENT INFO 🔶      | EXPIRATION DATE 💠 | PAYMENT METHOD 🍦                 | GROSS AMOUNT   荣 | FEE AMOUNT | NET AMOUNT | PARTNER REF ID 🔶 | TRANSACTION ID 💠 |  |
|            | Apr 05, 2021 12:4                                         | 5 PM            | VISA Deposit ***544 | 01/23             | Card Not Present<br>Manual Entry | 137.10 USD       | (0.00) USD | 137.10 USD | Not Applicable   | 632486           |  |
|            | Apr 05, 2021 12:2                                         | 5 PM            | VISA Deposit ***976 | 6 05/21           | Card Not Present<br>Manual Entry | 73.96 USD        | (0.00) USD | 73.96 USD  | Not Applicable   | 632481           |  |
|            | Apr 05, 2021 10:5                                         | ● AM ● Conveyed | Deposit ***801      | 3 01/24           | Card Not Present<br>E-Commerce   | 147.92 USD       | (0.00) USD | 147.92 USD | Not Applicable   | 632482           |  |
|            | Apr 05, 2021 9:52                                         | AM • Conveyed   | VISA Deposit ***298 | 0 06/22           | Card Not Present<br>Manual Entry | 73.96 USD        | (0.00) USD | 73.96 USD  | Not Applicable   | 632483           |  |
|            | Apr 05, 2021 9:25                                         | AM • Conveyed   | VISA Deposit ***729 | 03/24             | Card Not Present<br>Manual Entry | 110.94 USD       | (0.00) USD | 110.94 USD | Not Applicable   | 633095           |  |
|            | Apr 05, 2021 8:50                                         | AM • Conveyed   | VISA Deposit ***783 | 12/23             | Card Not Present<br>Manual Entry | 52.31 USD        | (0.00) USD | 52.31 USD  | Not Applicable   | 632485           |  |
|            | Apr 05, 2021 7:51                                         | AM • Conveyed   | VISA Deposit ***938 | 15 11/24          | Card Not Present                 | 126.27 USD       | (0.00) USD | 126.27 USD | Not Applicable   | 632484           |  |

### CHARGEBACKS

This tab is meant to provide visibility only into your current chargebacks and should not be used as a response to any chargeback.

- Chargebacks will continue to follow the normal process as they are today.
- CenterEdge support will notify you of any chargeback that we have received on your behalf.
- Upon receipt of that chargeback, you should review the information and respond accordingly to the fax, email, or address on the notification that you receive.
- If you have specific questions about the chargeback, then you should reach out to <u>support@centeredgesoftware.com</u>

\* Please note that any chargeback that is responded to within the online reporting tool is for your tracking purposes only and will not be forwarded onto the appropriate party for resolution. CenterEdge will not be held liable for any chargeback response that is attached to the portal and not submitted via the support process email mentioned above.

#### **DEPOSIT SUMMARY**

The deposit summary will display all your recent deposits as well as the monthly fees that are debited for interchange and service charges.

| XYZ Fur      | n Center E-Commerce Acct              | / Deposit Summary |                |                    |              |                |                    |                      |            |                 |
|--------------|---------------------------------------|-------------------|----------------|--------------------|--------------|----------------|--------------------|----------------------|------------|-----------------|
| DETAILS TRAN | ISACTIONS CHARGEBACKS DEPOSIT SUMMARY | DEPOSITS          |                |                    |              |                |                    |                      |            |                 |
| DBA NAME 💠   | EXPECTED DEPOSIT DATE* 👻              | #OF SALES 💠       | # OF REFUNDS 💠 | # OF CHARGEBACKS 💠 | SALES ANT. 💠 | REFUNDS AMT. 💠 | CHARGEBACKS ANT. 💠 | GROSS DEPOSIT AMT. 💠 | FEES ≑     | NET DEPOSIT AMT |
|              | Tue Apr 6, 2021                       | 8                 | 0              | 0                  | \$944.34     | \$0.00         | \$0.00             | \$944.34             | \$0.00     | \$944.34        |
|              | Mon Apr 5, 2021                       | 18                | 0              | 0                  | \$1,366.46   | \$0.00         | \$0.00             | \$1,366.46           | \$0.00     | \$1,366.46      |
|              | Fri Apr 2, 2021                       | 9                 | 0              | 0                  | \$828.89     | \$0.00         | \$0.00             | \$828.89             | (\$300.39) | \$528.50        |
|              | Thu Apr 1, 2021                       | 2                 | 0              | 0                  | \$252.54     | \$0.00         | \$0.00             | \$252.54             | \$0.00     | \$252.54        |
|              | Wed Mar 31, 2021                      | 3                 | 0              | 0                  | \$358.97     | \$0.00         | \$0.00             | \$358.97             | \$0.00     | \$358.97        |
|              | Tue Mar 30, 2021                      | 7                 | 0              | 0                  | \$670.14     | \$0.00         | \$0.00             | \$670.14             | \$0.00     | \$670.14        |
|              | Mon Mar 29, 2021                      | 21                | 0              | 0                  | \$1,366.44   | \$0.00         | \$0.00             | \$1,923.84           | \$0.00     | \$1,923.84      |
|              | Fri Mar 26, 2021                      | 6                 | 0              | 0                  | \$431.12     | \$0.00         | \$0.00             | \$431.12             | \$0.00     | \$431.12        |
|              | Thu Mar 25, 2021                      | 4                 | 0              | 0                  | \$348.15     | \$0.00         | \$0.00             | \$348.15             | \$0.00     | \$348.15        |
|              | Wed Mar 24, 2021                      | 6                 | 0              | 0                  | \$432.94     | \$0.00         | \$0.00             | \$432.94             | \$0.00     | \$432.94        |
|              | Tue Mar 23, 2021                      | 3                 | 0              | 0                  | \$248.04     | \$0.00         | \$0.00             | \$248.04             | \$0.00     | \$248.04        |

# **QUESTIONS?**

support@centeredgesoftware.com